# 電子リソースを上手に活用して英語を学ぼう!

電子リソースは学外から閲覧可能(一部除く)、検索やブックマークが可能など、電子媒体なら ではのメリットがあります。今回はその一例として、海外新聞記事と辞書・辞典を取り扱う2 つの電子リソースを活用した「英文記事の読み上げ機能」と「複数辞書一括検索」の使い方を ご紹介します。

# コンテンツ

- ① 電子リソースのメリット例
- ②「Newspaper Source Plus」アクセス方法
- ③「JapanKnowledge」アクセス方法
- ④ 電子リソース使用後のお願い

# ① 電子リソースのメリット例

## 「Newspaper Source Plus」の英文記事の読み上げ機能を使ってみよう!

- 1. 読み上げ中の単語・パラグラフをハイライトで表示
- 2. アメリカ、イギリス、オーストラリアの3アクセント選択機能
- 3. 読み上げスピード3段階選択可能

## 「JapanKnowledge」で複数辞書の検索結果を一括表示!

例えば、英和辞典だけでなく英英辞典等での検索結果も一括で確認可能

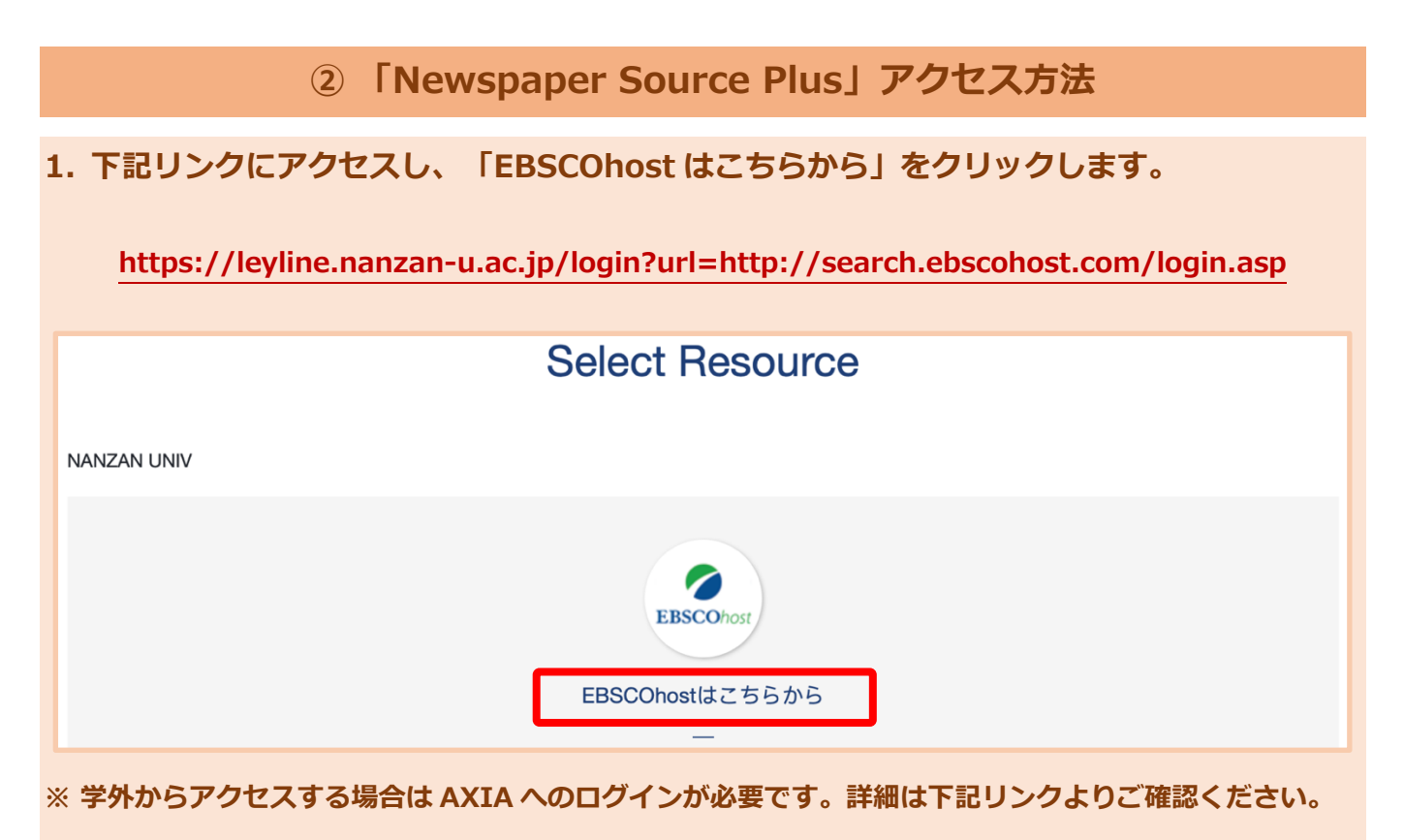

http://office.nanzan-u.ac.jp/library/item/ezproxy\_manual\_2020.pdf

2. データベース選択画面が出てくるので、「Newspaper Source Plus」の頭文字「N」を クリック。

| 新規検索 サブジェクト ・ 出版物 ・ 画像 ・ その他 ・                                                                                                    | サインイン                          | 🧧 フォルダ                           | ユーザー設定                                     | 言語・                  | ヘルプ 終了               |
|----------------------------------------------------------------------------------------------------|--------------------------------|----------------------------------|--------------------------------------------|----------------------|----------------------|
| アータベース選択 他の EBSCO サービスを選択<br>単一のデータベースを検索するには、下のリストにあるデータベース名をクリックしてください。2つ<br>以上のデータベースを選択するには、データベース名の機にあるチェック ボックスをオンにしてから、<br>(旅行)をクリックします。                                                                                                    |                                |                                  |                                            |                      | NANZAN<br>UNIVERSITY |
| 続行<br>ABCDEFGHIJKLIN PQRSTUVWXYZ<br>□ すべて選択選択解除<br>A                                                                                                    |                                |                                  |                                            |                      |                      |
| <ul> <li>Academic Search Complete</li> <li>Academic Search Complete は世界最高の貴重かつ総合的な学術的、複合全文データベースで、7,300 を超える査読済み学術誌など、8<br/>す。全文に加えて、データベースには、12,500 誌を超える学術誌の索引および抄録、さらに、研究論文、レポート、会議記録などを含ます。データベースは、1887 年以降を PDF として保存し、全文タイトルのほとんどは、ネイティブ (検索可能) PDF 形式です。検索可提供されています。</li> <li>国タイトル一覧 回詳細情報</li> </ul> | 8,500 を超え<br>含む合計で 1<br>可能な引用ズ | - る全文定期<br>3,200 点をま<br>て献は、1,40 | 刊行物が含ま;<br>3える発行物な<br>0 誌を超える <sup>5</sup> | れていま<br>を提供し<br>学術誌に |                      |

## 3. 検索結果から「Newspaper Source Plus」を選択。

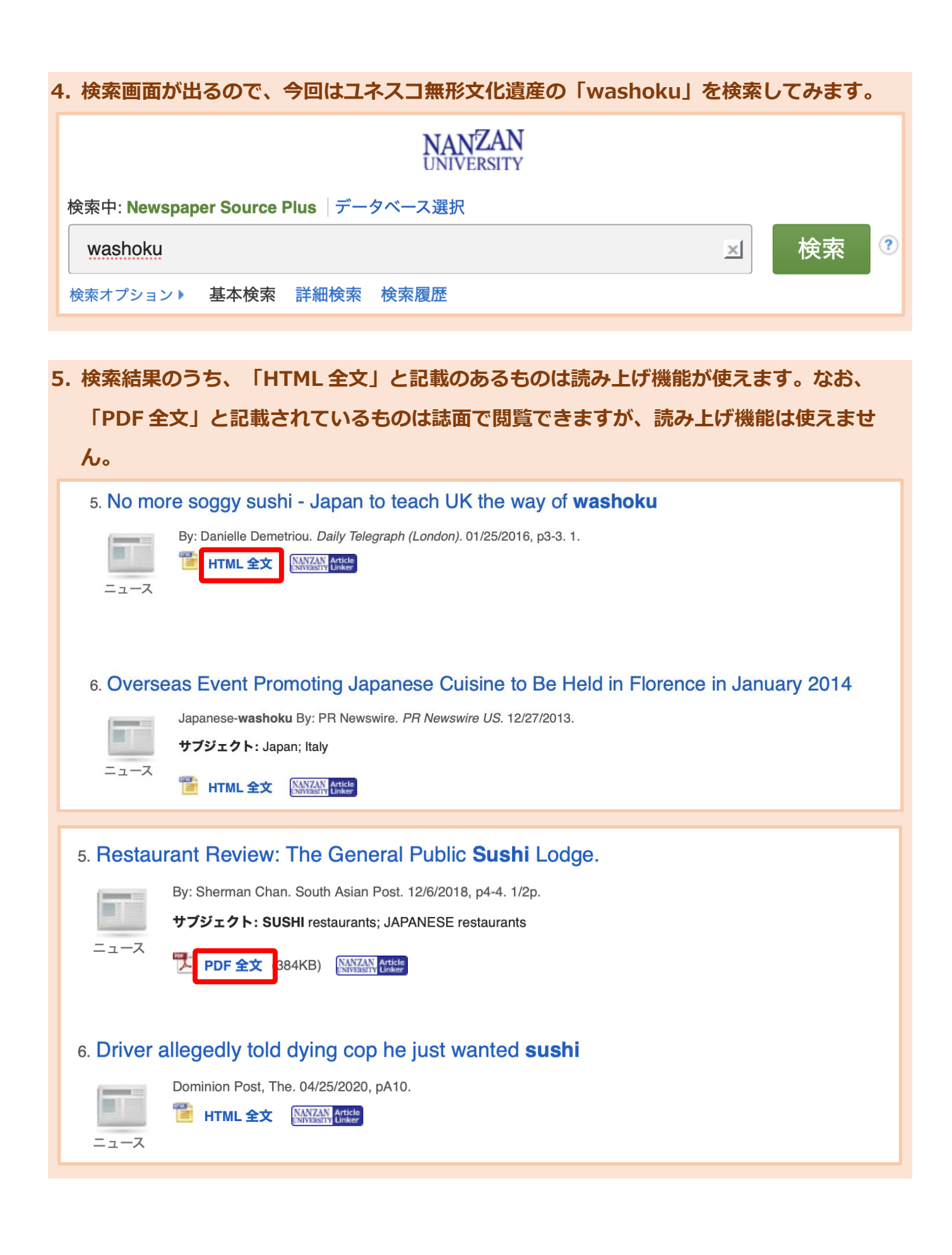

## 6. 記事のタイトルをクリックすると、本文が見られます。(プレイヤーの説明は下記参照)

### No more soggy sushi - Japan to teach UK the way of washoku

### 🕞 Listen 👌 📕 🔪 📕 American Accent 💠 📣 🀲 生 🔍

#### Section: News Edition: 01

SUSHi may no longer be an exotic treat for the British public, but the fare served up by supermarkets and fast food outlets often leaves Japanese chefs aghast at the artificially bright colours, soggy seaweed and hard rice.

So, fed up with foreigners failing to honour their cuisine, Japan is to protect its reputation with a tough new set of standards for overseas cocks.

The programme will try to guarantee high quality food at Japanese restaurants around the world by giving chefs training in Japan that will lead to a gold, silver or bronze status and then sending them out to spread their skill.

The popularity of Japanese food is soaring in Britain, yet while a number of Michelin-starred establishments in London showcase the cuisine at its best, all too often, the food served up on conveyor belts and supermarkets shelves is a weak imitation of the original fare.

Yuki Gomi, a chef and cookary teacher who runs Yuki's Kitchen in London, found herself facing an "unappetising" supermarket-bought platter of sushi at a house party

\*著作権保護のため画像処理をしています

## 7. 記事の読み上げ等はタイトル下にあるツールバーから利用できます。

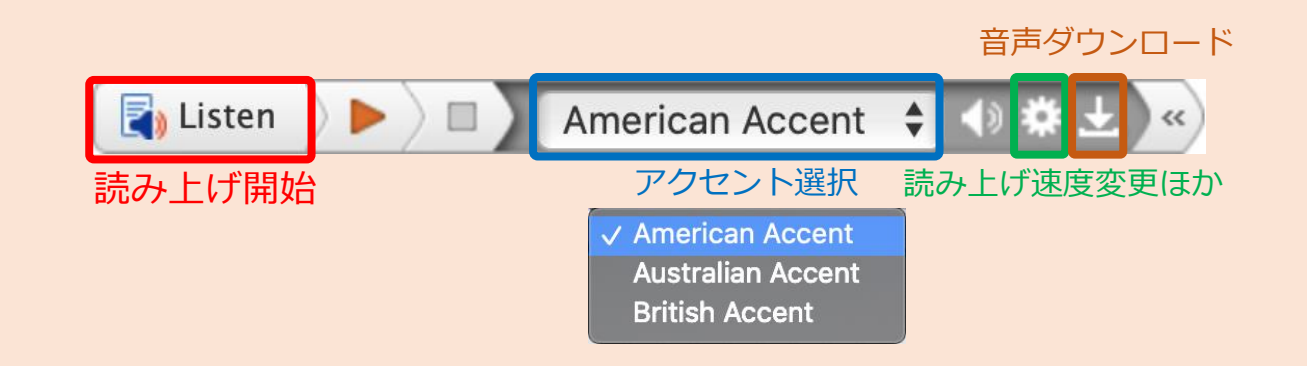

# ③「JapanKnowledge」アクセス方法

下記リンクよりトップページにアクセスします。単語を入力して検索すると、各種辞書・辞典 等の検索結果が一覧で表示されます。青字になった部分から詳細が確認できます。

## https://leyline.nanzan-u.ac.jp/login?url=https://japanknowledge.com/lib/search/basic/

| <b>JapanKnowledge</b> Lib |    | コンテンツ 使い方/サポート ガイド Eng <b>南山大学様 ログアウト</b>                                    |
|---------------------------|----|------------------------------------------------------------------------------|
| 基本検索 詳細(個別)検索             | 本棚 |                                                                              |
| 見出し 🗘 soggy               |    | 検索 フレーズ検索                                                                    |
| 検索コンテンツ 土 - リセット          |    |                                                                              |
| 百科 0                      |    |                                                                              |
| 日本語 0                     | V  | 1. sog•gy 首角 9.2%ムバリス英相                                                      |
| 歴史・地名 0                   | V  | 012-5205 \$800 (BR.                                                          |
| 英語 6                      | V  | <b>2. sog•gy</b> プログレッシブ英和                                                   |
| ヨーロッパ言語 0                 | V  | (REE) [g-w]-g-w0105286018854 2 0156291 8810181255                            |
| 東アジア言語 0                  | V  | R. HIETLE DISPLACE, FERREN, -                                                |
| 用語・情報 0                   | T  | 3. sog•gy 音声 コウビルド英英和                                                        |
| 人名・文化・宗教 0                | V  | ADV BIBE Schedung for a reggy a organization with URURURURU anggo cheese and |
| 自然科学 0                    |    | 4. soggy (adj.) Oxford Advanced Learner's                                    |
| 統計・年鑑 0                   |    | (and due and due and and and and and and and and and and                     |
| 記事・コラム 0                  |    | 5. soggy ビジネス技術実用英語                                                          |
| 週刊エコノミスト 2019-20 0        |    | Wroter David Cameron #                                                       |
| 生活便利帳 0                   |    | 6. un•sógay ランダムハウス英和                                                        |
| 叢書・日本文学 0                 | V  | ad HRF at 2 magy OthER                                                       |
| JKBooks                   |    |                                                                              |
| 風俗画報 0                    | T  | ※著作権保護のため画像処理をしています                                                          |
| 群書類従(正・続・続々) 0            | V  |                                                                              |
|                           |    |                                                                              |

## ※ 英単語を調べる場合は検索窓横にある「見出し」を使いますが、記事等を探す場合は適宜「見出し」 「全文」を使い分けて検索してください

いかがでしたか?例えばですが、気になる英文記事を検索して速めのスピードで本文の読み上 げを聞いてリスニングカを養い、わからない単語は「JapanKnowlege」を活用して和訳だけ でなく英英辞典の定義も同時に確認すると、徐々に英語脳も鍛えられて英語力向上の効果が出 てくるのではないでしょうか。

# ④ 電子リソース使用後のお願い

# 1. 一部の電子リソースには、同時アクセス数の上限が設定されています。利用後はそれぞれ ログアウトしてください。(ログアウトしないと他の方が利用できない場合があります)

| 1.検索 出版物 画像                                                                                                    |                                                          |                                                                                              |                                         | サインイン 🧰                 | フォルダ ユーザー設定 言語 • ヘルフ                                                                                                    |
|----------------------------------------------------------------------------------------------------|----------------------------------------------------------|----------------------------------------------------------------------------------------------|-----------------------------------------|-------------------------|----------------------------------------------------------------------------------------------------|
| 検索中: Newspaper<br>SCOhost washoku<br>基本検索 詳細検索                                                                                                    | Source Plus   データペース選択<br>( 検索履歴 >                       | ⊻ 検索 ⑦                                                                                       |                                         |                         | NA                                                                                                    |
| <ul> <li>素結果の絞り込み</li> <li>在の検索</li> <li>なした語順どおりに</li> <li>素:skoku</li> <li>(3)</li> <li>(3)</li> <li>(5)</li> <li>(5)</li> <li>(6)</li> <li>(7)</li> <li>(7)</li></ul> | 検索結果: 45 のうち 1~45<br>1. <b>"Washoku" World Challengy</b> | 9 2016: Call for Applications for Japanese C<br>Newswire. <i>PR Newswire US</i> . 0630/2016. | uisine Competition for Non-Japanese Nat | 関連度・ ページオブショ<br>tionals | Iン・ 使共有・ ニュースワイヤ<br>入 logarses Code<br>Contes. (Busine<br>Wre (English), 80<br>apo<br>7 edicin del<br>Washola Wo.<br>(Busines Wre (E<br>87 days ago) |
| Japan Kno                                                                                                    | owledge Lib<br>詳細 (個別) 絵索                                | 太綱                                                                                           | コンテンツ 使い方                               | 5/サポート (ガイド) Eng        | 南山大学 様 ログアウト                                                                                                    |
| 見出し 🗘                                                                                                    | cuisine                                                  | -4-2-201                                                                                     | 検索 フレー                                  | −ズ検索                    |                                                                                                    |
| 検索コンテンツ                                                                                                    | +- Utyk                                                  | 44 件                                                                                         |                                         | スニペット 関連度制              | 頁                                                                                                    |
|                                                                                                    |                                                          | ▼<br>1. cui•sine 音声                                                                          |                                         |                         | ランダムハウス英和                                                                                                    |

## 2. 最後に電子リソースポータルトップページのログアウトボタンを押して終了です。

http://office.nanzan-u.ac.jp/library/item/ezproxy\_manual\_2020.pdf